## Validation Exception was thrown.Details:Invalid account type - QuickBooks Online

Last Modified on 04/16/2024 10:34 am EDT

When you perform a sync and QuickBooks returns errors, you can view the errors on thesync job list by clicking the Errors hyperlink.

One of the errors you may get looks something like

Validation Exception was thrown.Details:Invalid account type: For an inventory product, the inventory asset account must have Account Type: 'Other Current Asset' and Detail Type: 'Inventory.'

and similar

Validation Exception was thrown.Details:Invalid account type: For an inventory product, the income account must have Account Type: 'Income' and Detail Type: 'Sales of Product Income.'

Both of these errors are easily fixed in QuickBooks.

- 1. Open the accounts list in QuickBooks
- 2. Edit the Relevant account and make sure the Type and Detail Type are correct.
- 3. Click Save & Close

This is the way the Inventory Account should look.

| Account Type                                                                        | * Name                                   |  |
|-------------------------------------------------------------------------------------|------------------------------------------|--|
| Other Current Assets 🔹                                                              | Inventory Asset                          |  |
| Detail Type                                                                         | Description                              |  |
|                                                                                     |                                          |  |
| Use <b>Inventory</b> to track the cost of goods your business purchases for resale. | ▲ Currency<br>USD United States Dollar ▼ |  |
| When the goods are sold, assign the sale to a <b>Cost of goods sold</b> account.    | Is sub-account                           |  |
|                                                                                     | Balance<br>2,030,571.98                  |  |
|                                                                                     | *                                        |  |
|                                                                                     |                                          |  |
|                                                                                     |                                          |  |
|                                                                                     |                                          |  |
| Cancel                                                                              | Save and Close                           |  |

And this is the way the sales account should look.

| Ac | col | unt |
|----|-----|-----|
|    |     |     |

| Income 🔻                                                                                                    | Sales          |
|----------------------------------------------------------------------------------------------------|----------------|
| Detail Type                                                                                                    | Description    |
| Sales of Product Income 🔹                                                                                                    |                |
| Use Sales of product income to track<br>income from selling products.<br>This can include all kinds of products, like<br>crops and livestock, rental fees,<br>performances, and food served. | Is sub-account |
| *                                                                                                    |                |
|                                                                                                    |                |
|                                                                                                    |                |
| Canaal                                                                                                    | Save and Close |

×

This is the way the Cost of Goods Sold account should look.

| Account Type                                                                                                    | *Name              |
|----------------------------------------------------------------------------------------------------|--------------------|
| Cost of Goods Sold 🔹                                                                                                    | Cost of Goods Sold |
| ' Detail Type                                                                                                    | Description        |
| Supplies & Materials - COGS 🔹 🔻                                                                                                    |                    |
| Use <b>Supplies &amp; materials</b> - <b>COGS</b> to track the cost of raw goods and parts used or consumed when producing a product or providing a service. | Is sub-account     |
|                                                                                                    |                    |
|                                                                                                    |                    |
|                                                                                                    |                    |
|                                                                                                    |                    |
|                                                                                                    |                    |
| Cancel                                                                                                    | Save and Close 🔻   |